# RENESAS

### ISL45041EVAL1Z

Evaluation Board

#### Description

The ISL45041EVAL1Z is the evaluation board for the ISL45041 I<sup>2</sup>C LCD Module Calibrator. All materials of the kit are RoHS compliant. The evaluation kit comes complete with: ISL45041EVAL1Z board, USB to I<sup>2</sup>C converter board, USB cable to connect the converter board to a PC, Power and I<sup>2</sup>C cables for the ISL45041EVAL board. The Software and related documentation for the eval kit are downloadable from Intersil's website at www.intersil.com.

The USB to I<sup>2</sup>C converter board (USB-I2CIO Rev B2) allows the user to adjust and program the ISL45041 V<sub>COM</sub> voltage using a PC.

This application note will guide the user through the process of installing the USB to  $I^2C$  drivers, ISL45041 Graphical User Interface (GUI) and configuring the ISL45041EVAL1Z board for evaluation of the ISL45041.

Additional equipment required are two power supplies, one volt meter and a PC (Windows 98/XP/2000 machine with a standard USB port). The board is designed to operate from an AVDD supply (5V to 18V), and VDD supply (2.5V to 3.6V).

#### Installing the ISL4504x Software

- 1. Log on to www.intersil.com/cda/home.
- 2. In the upper right corner of the webpage, type in ISL45041 in the white box and click search. This will bring you to the product information page. Click on the data sheet link <u>Datasheets, Related Docs & Simulations</u>. Now

### **USER'S MANUAL**

AN1275 Rev 0.00 Oct 16, 2006

click on the Design Model(s) link Intersil ISL4504x  $l^2C$ DCP Installer V201.

- 3. Click on Run. If another screen pops up with the message "The publisher could not be verified. Are you sure you want to run this software?" Click Run. A software setup wizard will appear, click: next, next, next, install. The install will create a directory call "Intersil" in the "C:\Program Files" Windows (All Programs) directory. Then a sub directory called ISL4504x is created in the Intersil directory. All files needed, including an Uninstall program, will be placed there. The USB installation is self-registering. However, should a "New USB Device Detect: screen appear when the USB controller is connected, then select "Have Disk" and browse to the same directory and the application "C:\Program Files\Intersil\ISL4504x" This directory will contain the needed files the USB installer needs."
- 4. Before initializing the software GUI, you need to connect the hardware. Reference the section titled "Connecting the Hardware" on page 4 and "Warning/Status LEDs" on page 5. Once the hardware is connected, Click Start->All Programs->Intersil->ISL4504x ->ISL4504x (Figure 2) to initialize the software GUI. The user screen will appear as shown in Figure 3. (Note if the USB Contoller is not connected, you will see two message boxes. The first informs of the inability to get device information from the controller. The second message box tells you to click OK then connect the USB controller and re-start the application. Click Start->All Programs->Intersil->ISL4504x -> ISL4504x -> ISL4504x).

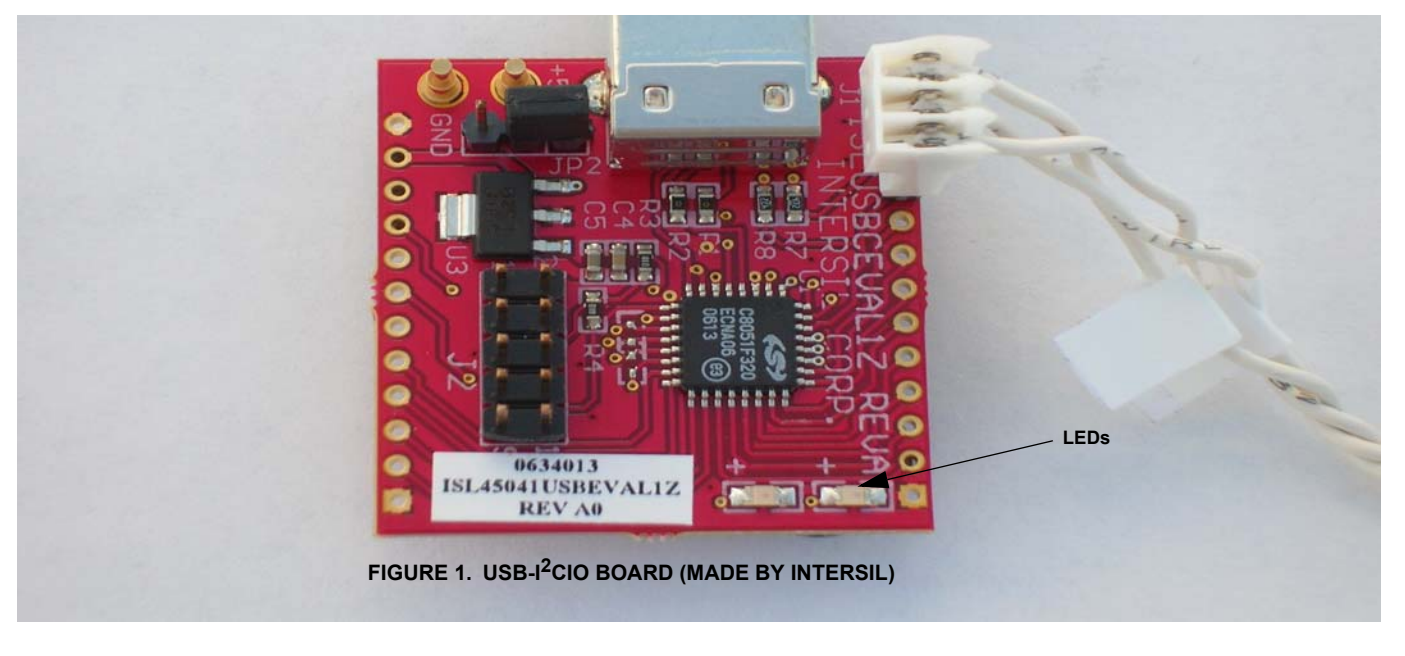

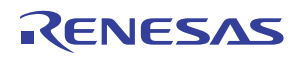

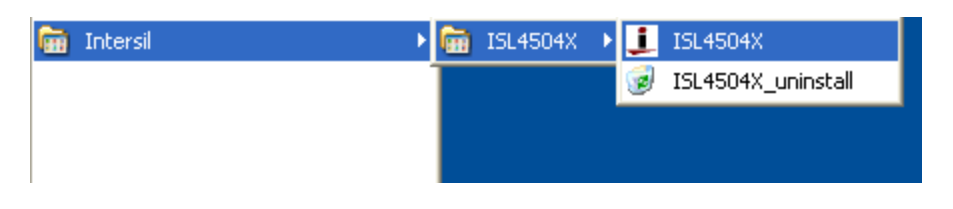

FIGURE 2. INSTALLING ISL4504x EVALUATION SOFTWARE

| 📧 Intersil's I2C DCP Produ | uct Demonstation           |                | <u> </u>           |
|----------------------------|----------------------------|----------------|--------------------|
| User Help About            |                            |                |                    |
| intersil 🛛 🔀               | i 🖾 🧱 🚺 🏢 a                | nalog          | nal processing     |
| Open USB 📕 USB St.         | atus 🔲 DCP COMM 🛛 🔲 Wi     | ite DCP 📕 Read | DCP 📕 Timer Status |
|                            | ISL4504x Digital Potenior  | neter Control  | 15                 |
| I2C Slave Address          | Programming Mode           | Set Position   | Read Position      |
| 9E                         | C EEPROM                   |                |                    |
| Default                    | Register                   | 1              |                    |
|                            |                            |                |                    |
| THE DIME DIS               |                            |                |                    |
| Wrt -DATA- Rd              |                            | : :            |                    |
| 01 HEX 00                  |                            |                |                    |
| Write Timer Controlled     |                            |                |                    |
| Read Timer Controlled      |                            | - 1 -          |                    |
| 1000 mSec Interval         | I2C-Write [I2C-Read        | 1 🗄            | 1 +                |
| Show Jumpers               | □ Auto Read □ Ignore Fails |                |                    |
|                            |                            |                | Evit               |
|                            | Analog and Mixed Signal    | Products Group |                    |
|                            |                            |                |                    |

FIGURE 3. GUI SCREEN AT START-UP

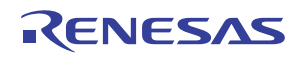

#### ISL45041EVAL1Z

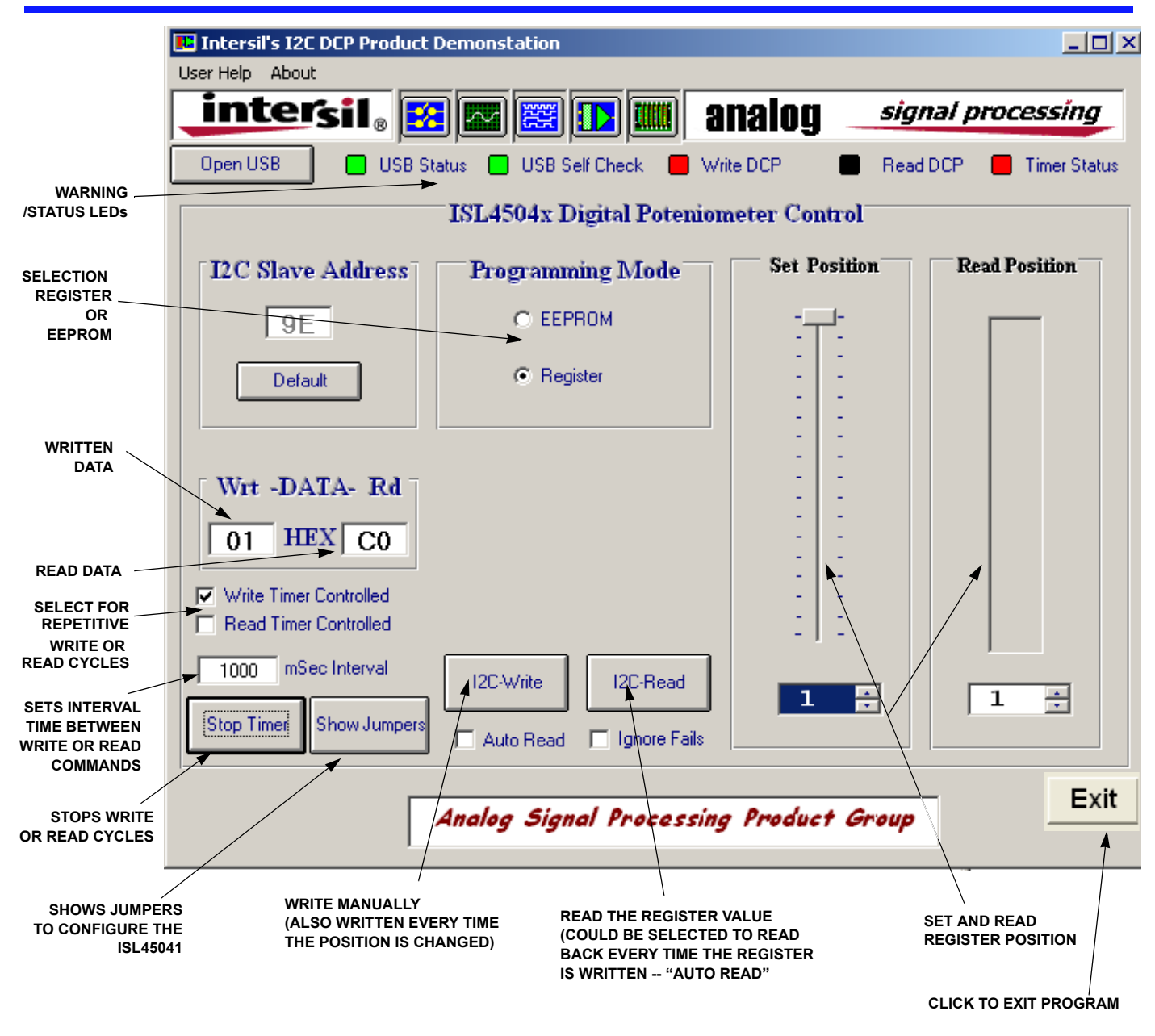

FIGURE 4. GUI SCREEN TO PROGRAM ISL45041

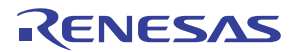

#### Connecting the Hardware

- 1. Connect the ISL45041EVAL1Z board to the Intersil USB controller board as shown in Figure 5. Note: Connect the I<sup>2</sup>C cable as shown in Figure 5.
- 2. Set the VDD power supply (green wire) to 3.0V. Set the AVDD power supply (red wire) to 10.0V.
- Connect the power supply cable to the ISL45041EVAL1Z board. Note: Connect the power cable as shown in Figure 5. Turn on the power supplies to power up the ISL45041EVAL1Z board (make sure the cables are connected properly -- RED = AVDD; GREEN = VDD; BLACK = GND).

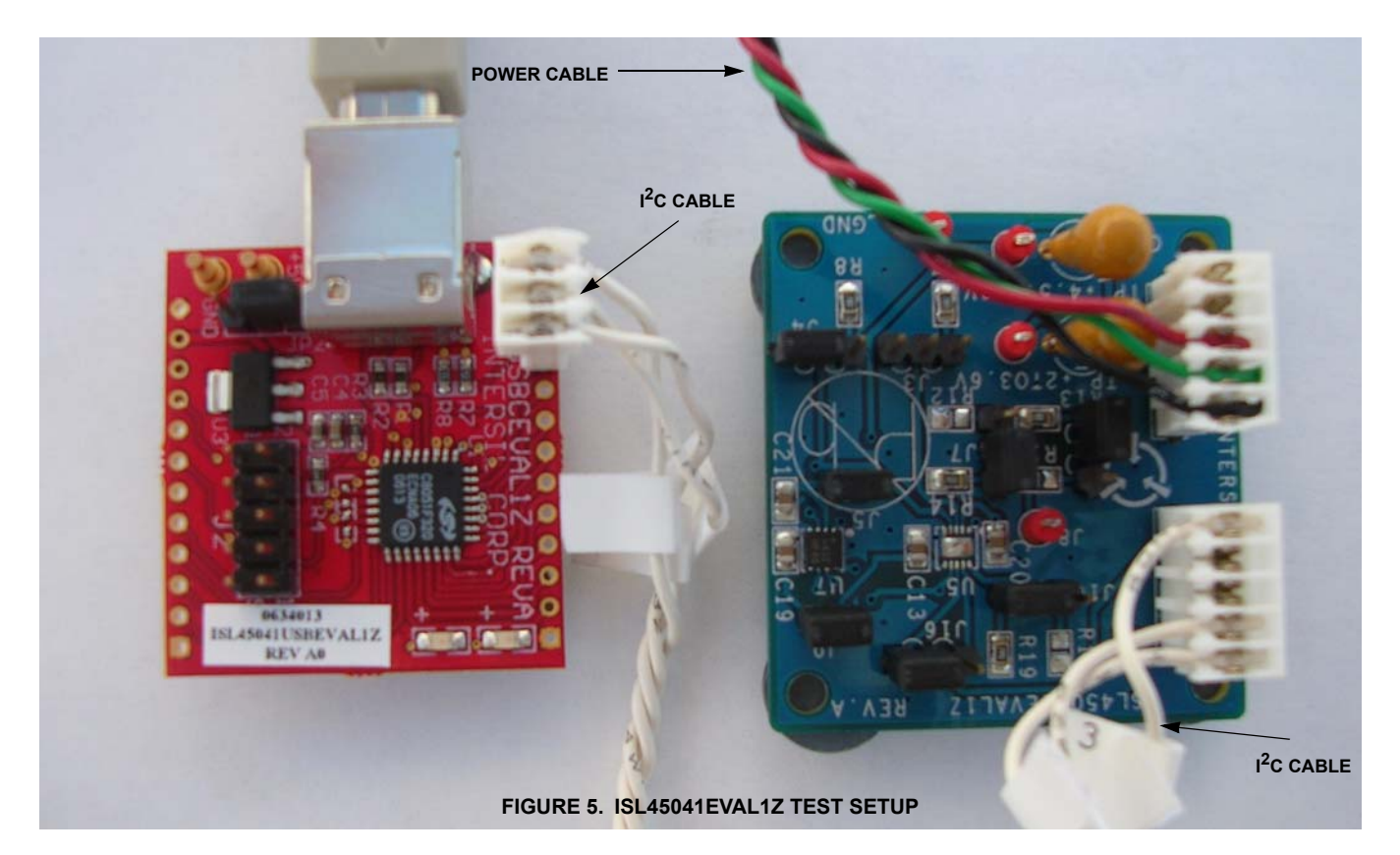

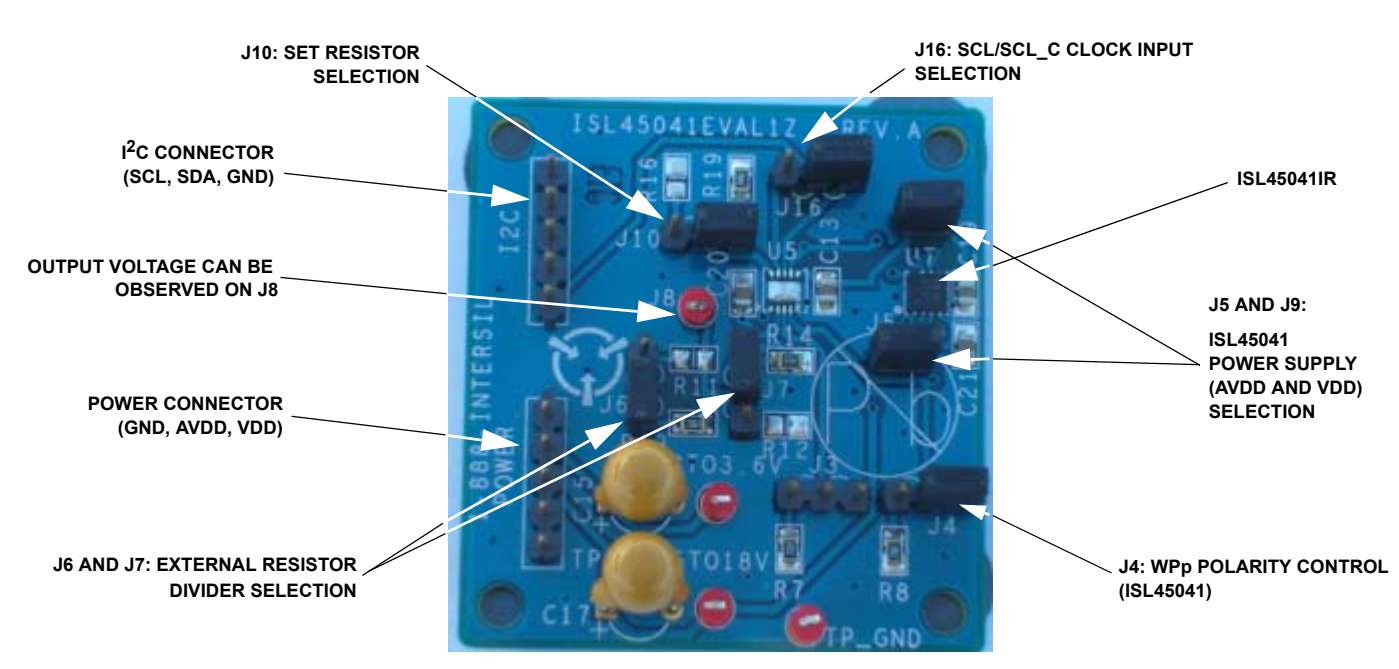

FIGURE 6. JUMPER SETTINGS FOR THE ISL45041EVAL1Z BOARD

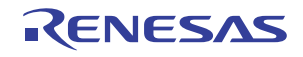

#### Warning/Status LEDs

**USB Status** - Green = Communications with the USB Controller board is working

**DCP Comm** - Green =  $I^2C$  Communications between controller and the DCP is working

(Clicking the **"Open USB**" button tests both of these conditions)

Note: (USB communications is opened and closed for each DCP access. The controller may be removed and reconnected between operations. Do not disconnect controller if the Write/Read TImer is running.)

**Write DCP** - Green/Dark Green = Toggles between colors every time a write to the DCP is performed.

**Read DCP** - Green/Dark Green = Toggles between colors every time a read from the DCP is performed.

(Both Write and Read LEDs will turn red if an error is detected.) The DCP COMM will also turn red if an error is detected.)

**Timer Status -** Changes color every time a timer controlled Write and/or Read is performed

### Configuring the ISL45041EVAL1Z Jumpers

#### Jumpers

The board is equipped with jumpers to enable the user to adjust the SET current limit and values of output voltage with different values of R1 and R2 (reference schematic in Figure 7). Jumpers not used for the ISL45041 are J3, J6 and J16. These jumpers should be left open.

J4 is used for the Write Protect function test. To be able to program the part, J4 needs to be in the 1-2 position connecting the WP pin to VDD. The WP pin of the ISL45041 has an internal pull-down resistor. If J4 is open or in the 2-3 position (connecting this pin to GND) the part is write protected.

J6 and J7 enable the user to change the external resistor values on the OUT voltage divider. To use the on board resistors (R13, R14) J6 and J7 need to be in the 2-3 position. To customize the output voltage the user can populate R11 and R12 with their desired resistor values and move J6 and J7 to the 1-2 position.

J8 provides a convenient connection to monitor the  $\mathsf{V}_{COM}$  output voltage.

J10 enables the user to program the output current limit of the part. J10 needs to be in the 2-3 position to use the on board resistor R19. To customize the output current limit the user can populate R16 with their desired resistor value and move J10 to the 1-2 position.

J5 and J9 provide the power to the ISL45041.

You are now ready to adjust the  $V_{COM}$  output voltage using the ISL45041EVAL1Z GUI.

# Using the GUI to Control the $V_{\mbox{COM}}$ Output Voltage

#### Expected Output Voltage

The ISL45041 provides an output sink current which lowers the voltage on the external voltage divider (V<sub>COM</sub> output voltage). Equation 1 and Equation 2 can be used to calculate the output current (IOUT) and output voltage (VOUT) values.

$$IOUT = \frac{Setting}{128} X \frac{AVDD}{20(RSET)}$$
(EQ. 1)

$$VOUT = \left(\frac{R2}{R1 + R2}\right) AVDD \left(1 - \frac{Setting}{128} X \frac{R1}{20(RSET)}\right)$$
(EQ. 2)

NOTE: Where setting is an integer between 1 and 128.

Table 1 gives the calculated value of VOUT for the eval board using the on board resistors values of: RSET = 24.9k, R1 = 200k, R2 = 243k, and VADD = 10V. Also provided in Table 1 are the HEX values for several settings when writing to either the Register or EEPROM.

| SETTING<br>VALUE | VOUT  | HEX VALUE<br>WRITING TO<br>REGISTER | HEX VALUE<br>WRITING TO<br>EEPROM |
|------------------|-------|-------------------------------------|-----------------------------------|
| 1                | 5.468 | 01                                  | 00                                |
| 10               | 5.313 | 13                                  | 12                                |
| 20               | 5.141 | 27                                  | 26                                |
| 30               | 4.969 | 3В                                  | ЗA                                |
| 40               | 4.797 | 4F                                  | 4E                                |
| 50               | 4.625 | 63                                  | 62                                |
| 60               | 4.453 | 77                                  | 76                                |
| 70               | 4.281 | 8B                                  | 8A                                |
| 80               | 4.109 | 9F                                  | 9E                                |
| 90               | 3.936 | B3                                  | B2                                |
| 100              | 3.764 | C7                                  | C6                                |
| 110              | 3.592 | DB                                  | DA                                |
| 128              | 3.282 | FF                                  | FE                                |

TABLE 1.

Controlling the Output V<sub>COM</sub> Voltage Using the GUI

Figure 4 shows the Graphical User Interface for controlling the ISL45041EVAL1Z board  $V_{COM}$  output voltage on jumper J8.

The brief definition of the GUI's application screen follows:

#### I<sup>2</sup>C Slave Address

The I<sup>2</sup>C 8 bit Slave Address for this part is HEX code 9E or 9F. The I<sup>2</sup>C 7 bit Save Address for this part is HEX code 4F. Note the LSB sets the condition for writing to EEPROM (0) or Register (1). Reference Figure 8.

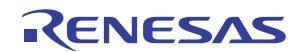

#### Wrt - DATA - Rd

The Hex number displayed on the left is the logic string written to the ISL45041. The Hex number displayed on the right is the logic string read from the ISL45041. Once again, the LSB sets the condition for writing to EEPROM (0) or Register (1). This results in the first address being HEX 01 and the last being HEX FF when writing to the Register and 00 and FE when writing to the EEPROM (see Table 2).

Clicking in the box to the left of the "Write Timer Controlled" or the "Read Timer Controlled", will enable the user to select a time interval between Write or Read commands. Once you check the box the Stop Timer tab will appear. This will enable the automatic Write or Read cycle to stop. This feature is handy when evaluating the operation with a scope. For single Write or Read cycles click on the  $I^2$ C-Write button or the  $I^2$ C-Read button in the middle of the screen.

#### **Programming Mode**

Selects either the EEPROM or the Register to write to or read from.

#### Set Position

This is how you adjust the ISL45041 output  $V_{COM}$  voltage. Placing your curser on top of the slide bar, click and hold then

drag the mouse to adjust the V<sub>COM</sub> voltage. When you release the mouse, the new HEX value will appear in the Wrt window.

The window directly below the slide bar shows the set bar position. The true decimal value of the logic code being written is one less than the number shown. This results because the ISL45041 has 128 resistive taps for programming. The digital logic designates 0 to 127 for the possible 128 steps. The slide bar starts at 1 and ends at 128.

#### **Read Position**

To read the value of the Register or EEPROM click on the  $I^2C$ -Read button in the middle of the screen. This gives a visual representation of the either the EEPROM or Register value.

The window directly below the slide bar shows the bars position read from either the Register or EEPROM. The true decimal value of the logic code being read is one less than the number shown, for the same reason as above.

Click on the auto read box in the bottom middle of the screen to automatically read any value selected.

### I<sup>2</sup>C Timing Diagram

Figure 8 shows the I<sup>2</sup>C timing diagram and expected scope photos of SCL and SDA when writing all zeros or all ones.

| PART NUMBER          | REF. DES.               | QTY | VALUE | TOLERANCE | POWER | PACKAGE              | JEDEC     | MANUF.   | DESCRIPTION      |
|----------------------|-------------------------|-----|-------|-----------|-------|----------------------|-----------|----------|------------------|
| H1046-00104-25V20    | C13, C19-21             | 4   | 0.1µF | 20%       |       | SMD-10%              | SM0805    | Kemet    | Multilayer Cap   |
| T353K106K050AS       | C15, C17                | 2   | 10µF  | 10%       |       | Radial-10%           | TANT-200  | Kemet    | Tantulum Cap     |
| 5000                 | ТР                      | 4   |       |           |       | SIP                  | CONN-GEN  | Keystone | Mini Test Point  |
| 68000-236-1X3        | J3-4 , J6-7, J10, J16   | 4   |       |           |       | 1X3                  |           | Berg/FCI | Connector/Header |
| 68000-236-1X5        | Power, I <sup>2</sup> C | 2   |       |           |       | 1X5                  |           | Berg/FCI | Connector/Header |
| 69190-202            | J5, J9                  | 2   |       |           |       | 1X2                  |           | Berg/FCI | Connector/Header |
| H2512-01002-1/10W1-T | R7-8                    | 2   | 10k   | 1%        | 1/10W | SMD-1%               | SM0805    | Generic  | TFC Resistor     |
| H2512-02003-1/10W1-T | R13                     | 1   | 200k  | 1%        | 1/10W | SMD-1%               | SM0805    | Generic  | TFC Resistor     |
| H2512-02433-1/10W1-T | R14                     | 1   | 243k  | 1%        | 1/10W | SMD-1%               | SM0805    | Generic  | TFC Resistor     |
| H2512-02492-1/10W1-T | R19                     | 1   | 24.9k | 1%        | 1/10W | SMD-1%               | SM0805    | Generic  | TFC Resistor     |
| ISL45041IR           | U7                      | 1   |       |           |       | TDFN                 | 8DFN-3X3A | Intersil | V <sub>COM</sub> |
| Three Twisted Wire   |                         | 1   | 1'    |           |       | Red, Green,<br>Black |           |          |                  |
| Male Banana Jack     | +10V, +3V, GND          | 3   |       |           |       | Red, Green,<br>Black |           |          |                  |

#### ISL45041EVAL1Z Bill of Materials

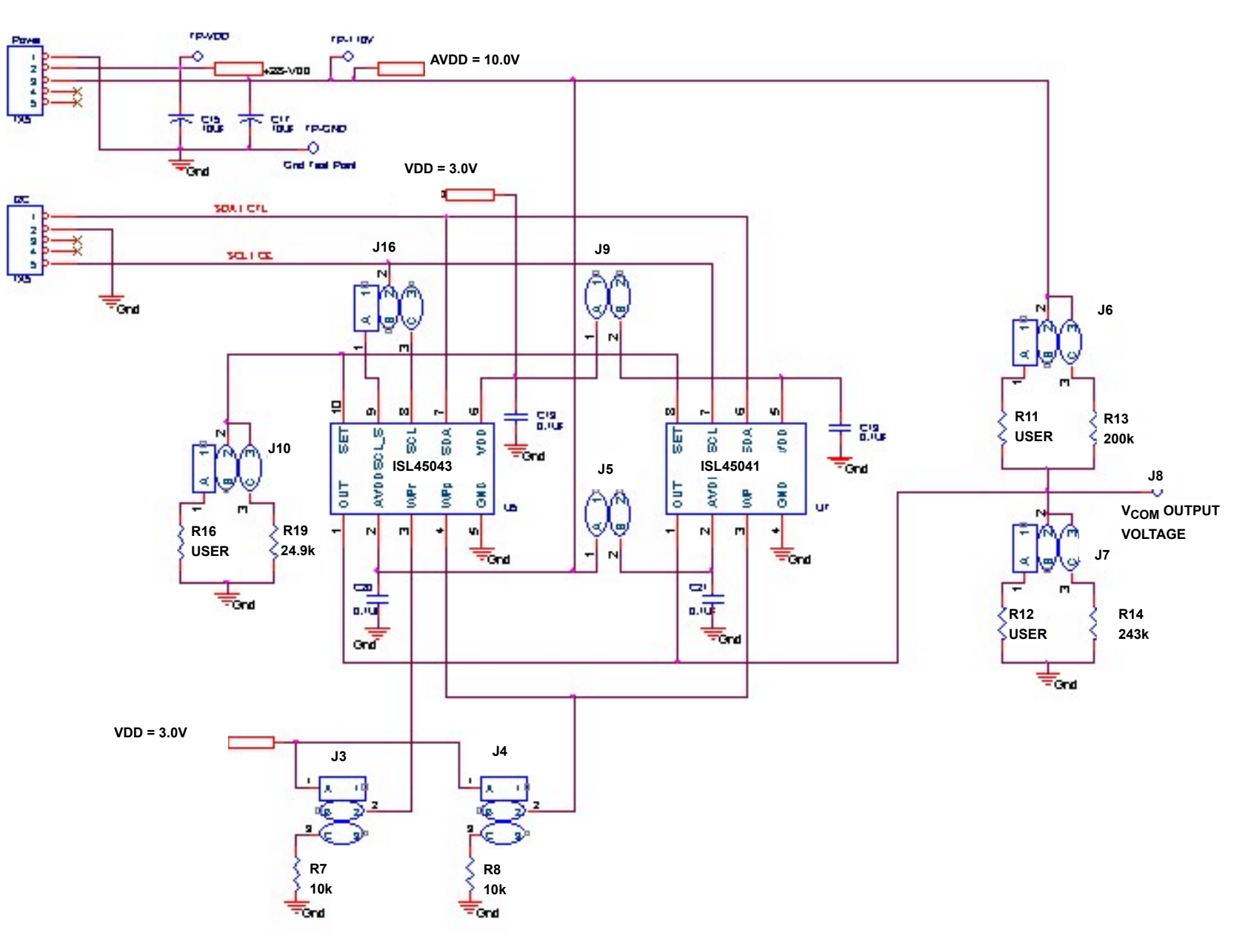

FIGURE 7. ISL45041EVAL1Z SCHEMATIC

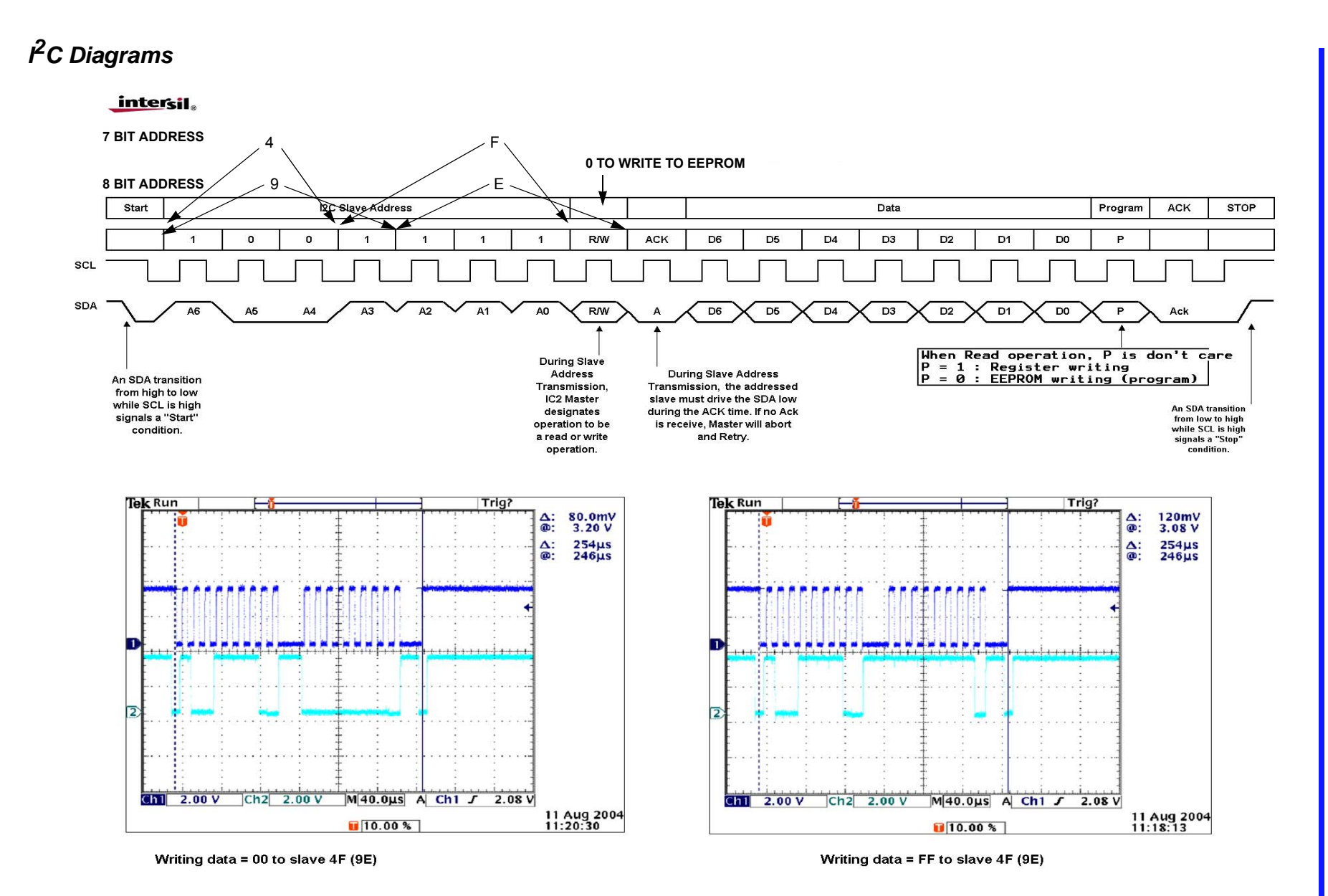

ISL45041EVAL1Z

#### Notice

- 1. Descriptions of circuits, software and other related information in this document are provided only to illustrate the operation of semiconductor products and application examples. You are fully responsible for the incorporation or any other use of the circuits, software, and information in the design of your product or system. Renesas Electronics disclaims any and all liability for any losses and damages incurred by you or third parties arising from the use of these circuits, software, or information
- 2. Renesas Electronics hereby expressly disclaims any warranties against and liability for infringement or any other claims involving patents, copyrights, or other intellectual property rights of third parties, by or arising from the use of Renesas Electronics products or technical information described in this document, including but not limited to, the product data, drawings, charts, programs, algorithms, and application examples
- 3. No license, express, implied or otherwise, is granted hereby under any patents, copyrights or other intellectual property rights of Renesas Electronics or others.
- 4. You shall not alter, modify, copy, or reverse engineer any Renesas Electronics product, whether in whole or in part. Renesas Electronics disclaims any and all liability for any losses or damages incurred by you or third parties arising from such alteration, modification, copying or reverse engineering.
- Renesas Electronics products are classified according to the following two quality grades: "Standard" and "High Quality". The intended applications for each Renesas Electronics product depends on the product's quality grade, as indicated below.
  - "Standard" Computers: office equipment; communications equipment; test and measurement equipment; audio and visual equipment; home electronic appliances; machine tools; personal electronic equipment: industrial robots: etc.

"High Quality": Transportation equipment (automobiles, trains, ships, etc.); traffic control (traffic lights); large-scale communication equipment; key financial terminal systems; safety control equipment; etc. Unless expressly designated as a high reliability product or a product for harsh environments in a Renesas Electronics data sheet or other Renesas Electronics document, Renesas Electronics products are not intended or authorized for use in products or systems that may pose a direct threat to human life or bodily injury (artificial life support devices or systems; surgical implantations; etc.), or may cause serious property damage (space system; undersea repeaters; nuclear power control systems; aircraft control systems; key plant systems; military equipment; etc.). Renesas Electronics disclaims any and all liability for any damages or losses incurred by you or any third parties arising from the use of any Renesas Electronics product that is inconsistent with any Renesas Electronics data sheet, user's manual or other Renesas Electronics document.

- 6. When using Renesas Electronics products, refer to the latest product information (data sheets, user's manuals, application notes, "General Notes for Handling and Using Semiconductor Devices" in the reliability handbook, etc.), and ensure that usage conditions are within the ranges specified by Renesas Electronics with respect to maximum ratings, operating power supply voltage range, heat dissipation characteristics, installation, etc. Renesas Electronics disclaims any and all liability for any malfunctions, failure or accident arising out of the use of Renesas Electronics oroducts outside of such specified ranges
- 7. Although Renesas Electronics endeavors to improve the quality and reliability of Renesas Electronics products, semiconductor products have specific characteristics, such as the occurrence of failure at a certain rate and malfunctions under certain use conditions. Unless designated as a high reliability product or a product for harsh environments in a Renesas Electronics data sheet or other Renesas Electronics document, Renesas Electronics products are not subject to radiation resistance design. You are responsible for implementing safety measures to guard against the possibility of bodily injury, injury or damage caused by fire, and/or danger to the public in the event of a failure or malfunction of Renesas Electronics products, such as safety design for hardware and software, including but not limited to redundancy, fire control and malfunction prevention, appropriate treatment for aging degradation or any other appropriate measures. Because the evaluation of microcomputer software alone is very difficult and impractical, you are responsible for evaluating the safety of the final products or systems manufactured by you.
- 8. Plea e contact a Renesas Electronics sales office for details as to environmental matters such as the environmental compatibility of each Renesas Electronics product. You are responsible for carefully and sufficiently investigating applicable laws and regulations that regulate the inclusion or use of controlled substances, including without limitation, the EU RoHS Directive, and using Renesas Electronics products in compliance with all these applicable laws and regulations. Renesas Electronics disclaims any and all liability for damages or losses occurring as a result of your noncompliance with applicable laws and regulations.
- 9. Renesas Electronics products and technologies shall not be used for or incorporated into any products or systems whose manufacture, use, or sale is prohibited under any applicable domestic or foreign laws or regulations. You shall comply with any applicable export control laws and regulations promulgated and administered by the governments of any countries asserting jurisdiction over the parties or transactions
- 10. It is the responsibility of the buyer or distributor of Renesas Electronics products, or any other party who distributes, disposes of, or otherwise sells or transfers the product to a third party, to notify such third party in advance of the contents and conditions set forth in this document.
- 11. This document shall not be reprinted, reproduced or duplicated in any form, in whole or in part, without prior written consent of Renesas Electronics
- 12. Please contact a Renesas Electronics sales office if you have any questions regarding the information contained in this document or Renesas Electronics products
- (Note 1) "Renesas Electronics" as used in this document means Renesas Electronics Corporation and also includes its directly or indirectly controlled subsidiaries
- (Note 2) "Renesas Electronics product(s)" means any product developed or manufactured by or for Renesas Electronics.

(Rev.4.0-1 November 2017)

## RENESAS

#### SALES OFFICES

#### **Renesas Electronics Corporation**

http://www.renesas.com

Refer to "http://www.renesas.com/" for the latest and detailed information

Renesas Electronics America Inc. 1001 Murphy Ranch Road, Milpitas, CA 95035, U.S.A. Tel: +1-408-432-8888, Fax: +1-408-434-5351 Renesas Electronics Canada Limited 9251 Yonge Street, Suite 8309 Richmond Hill, Ontario Canada L4C 9T3 Tel: +1-905-237-2004 Renesas Electronics Europe Limited Dukes Meadow, Miliboard Road, Bourne End, Buckinghamshire, SL8 5FH, U.K Tei: +44-1628-651-700, Fax: +44-1628-651-804 Renesas Electronics Europe GmbH Arcadiastrasse 10, 40472 Düsseldorf, Germar Tel: +49-211-6503-0, Fax: +49-211-6503-1327 Renesas Electronics (China) Co., Ltd. Room 1709 Quantum Plaza, No.27 ZhichunLu, Haidian District, Beijing, 100191 P. R. China Tel: +86-10-8235-1155, Fax: +86-10-8235-7679 Renesas Electronics (Shanghai) Co., Ltd. Unit 301, Tower A, Central Towers, 555 Langao Road, Putuo District, Shanghai, 200333 P. R. China Tel: +86-21-2226-0888, Fax: +86-21-2226-0999 Renesas Electronics Hong Kong Limited Unit 1601-1611, 16/F., Tower 2, Grand Century Place, 193 Prince Edward Road West, Mongkok, Kowloon, Hong Kong Tel: +852-2265-6688, Fax: +852 2886-9022 Renesas Electronics Taiwan Co., Ltd. 13F, No. 363, Fu Shing North Road, Taipei 10543, Taiwan Tel: +886-2-8175-9600, Fax: +886 2-8175-9670 Renesas Electronics Singapore Pte. Ltd. 80 Bendemeer Road, Unit #06-02 Hyflux Innovation Centre, Singapore 339949 Tel: +65-6213-0200, Fax: +65-6213-0300 Renesas Electronics Malaysia Sdn.Bhd. Unit 1207, Block B, Menara Amcorp, Amco Amcorp Trade Centre, No. 18, Jln Persiaran Barat, 46050 Petaling Jaya, Selangor Darul Ehsan, Malaysia Unit 1207, Block B, Menara Amcorp, Amcorp Tel: +60-3-7955-9390, Fax: +60-3-7955-9510 Renesas Electronics India Pvt. Ltd. No.777C, 100 Feet Road, HAL 2nd Stage, Indiranagar, Bangalore 560 038, India Tel: +91-80-67208700, Fax: +91-80-67208777 Renesas Electronics Korea Co., Ltd. 17F, KAMCO Yangjae Tower, 262, Gangnam-daero, Gangnam-gu, Seoul, 06265 Korea Tei: +822-558-3737, Fax: +822-558-5338